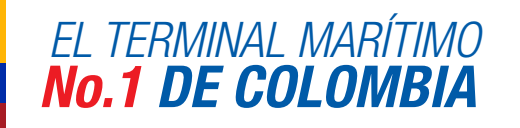

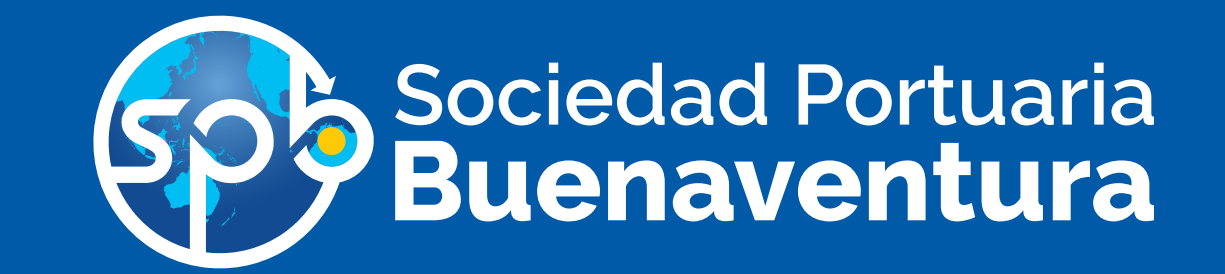

☆

Apreciada Comunidad Portuaria y Clientes en general, a partir de marzo de 2018 entra en vigencia el Sistema Operativo de Terminal (TOS) - **Navis N4** en **SPB,** que nos permitirá manejar y gestionar de manera más eficiente nuestra operación portuaria.

Para lo cual hemos dispuesto de un Portal pedagógico, como herramienta de entrenamiento y autoevaluación en los distintos roles, como empresa de transporte, agencia de aduana, agente internacional de carga, operador portuario, agente marítimo / línea naviera, exportador / importador y OTM operador de transporte multimodal, donde podrán conocer y apropiarse en el uso y manejo de nuestro Portal de Negocios **Navis N4** (antes Cosmos e Integra).

Para el día 27 de Diciembre del año en curso 08:00 AM, SPB estará convocando a nuestra comunidad portuaria a una socialización en las instalaciones del auditorio de la SPB; esta socialización también la realizaremos en el mes de enero de 2018, en las principales ciudades del País (CALI, MEDELLÍN, BOGOTÁ y EJE CAFETERO)

# **SIGUE LA RUTA DE ACCESO:**

## RUTA DE ACCESO **AL PORTAL PEDAGÓGICO**

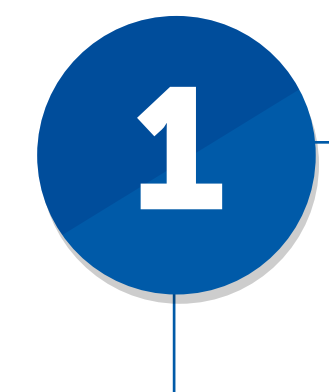

Ingresa a la página www.sprbun.com y busca el espacio Portal Pedogógico N4

← → C ① www.sprbun.com/web/portal/inicio#

Sociedad Portuar

Buenaventura

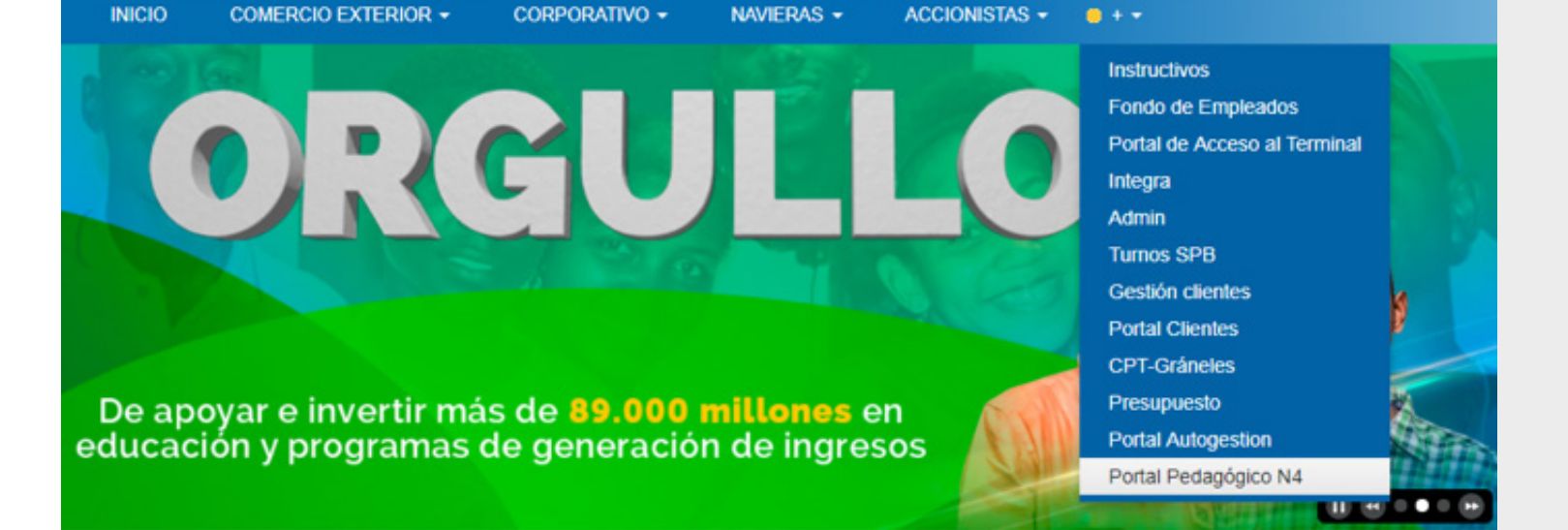

#### Para acceder al curso correspondiente debes registrar el Nit en los campos de usuario y contraseña

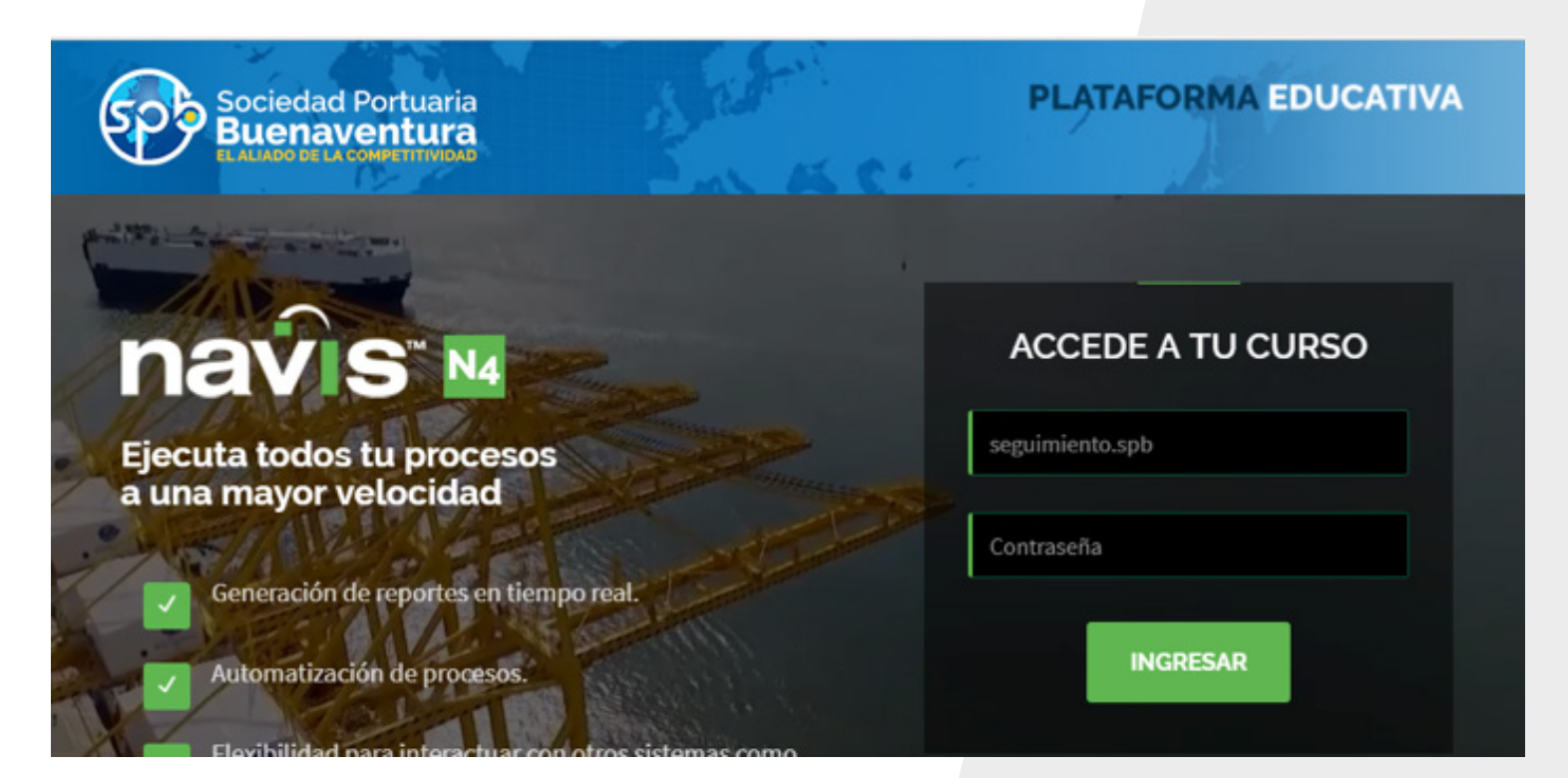

En la pestaña Mis cursos selecciona el curso que corresponde al Rol de la empresa asociada al NIT

| 🚺 📁 Español - Internacional (es)                                                 | 🖴 Mis cursos 👻                                                                                                    | ⊠ | SEGUIMIENTO •  |
|----------------------------------------------------------------------------------|----------------------------------------------------------------------------------------------------|---|----------------|
| Universidad de<br>San Buenaventura<br>Cali                                       | <ul> <li>AVA SPB 01 Mis cursos de Aduanas</li> <li>AVA SPB 02 - Agencia Marítima y Líneas Marítimas</li> <li>AVA SPB 03 - OTM, Operador de Transporte Multimodal</li> </ul>                                 | s | Redes sociales |
| # Página Principal                                                               | AVA SPB 04 - Operadores Portuarios                                                                                                    |   |                |
| Debe especificar Id de curso, nombre corto o<br>Más información sobre este error | <ul> <li>AVA SPB 05 - Empresa de Transporte</li> <li>AVA SPB 06 - ACI, Agentes de Carga Internacional</li> <li>AVA SPB 07 - Importador / Exportador</li> <li>AVA SPB 08 - Repositorio Documental</li> </ul> |   |                |

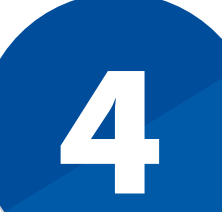

# Una vez dentro del **AVA (Ambiente Virtual de Aprendizaje)** navega por el contenido de cada una de las pestañas que se visualizan en color azul

- Introducción a Navis
- Centro de atención virtual
- Rol correspondiente (agencia de aduanas etc)
- Evaluación

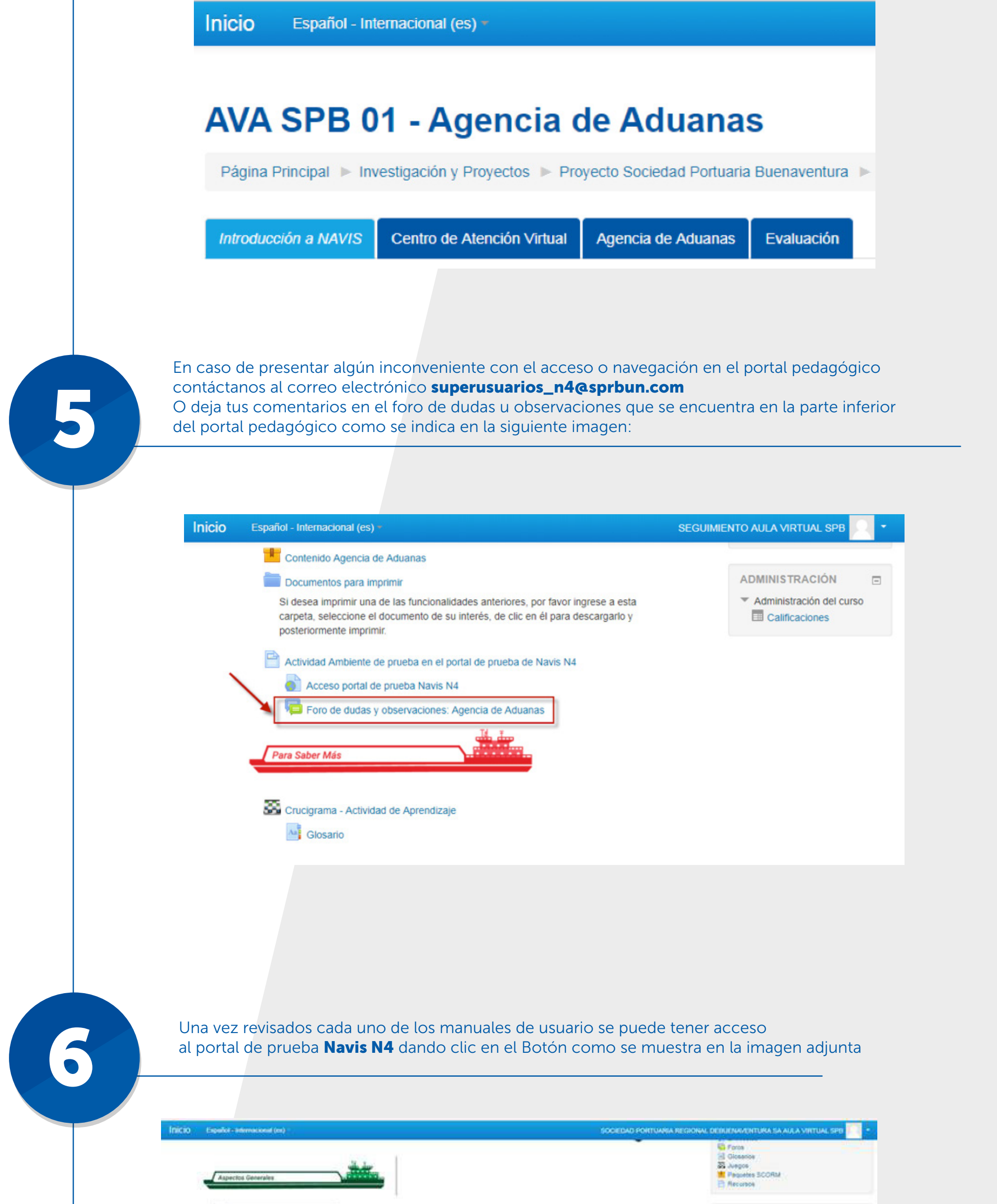

Barryanida Proyecto Nevis 144 (video)

2 Bartal

| Coljentivos Coljentivos Colje | Porfal<br>Prueb<br>navis                                  | D<br>C |
|----------------------------------------------------------------------------------------------------|-----------------------------------------------------------|--------|
| Parmi 1 módolo de Introducción a Navis N4     1 mansage nó latido       22 Actividad 1. Realiza la encuesta diagnóstica                                                                                                    | ADMINISTRACIÓN * Administración del curso  Calificaciónes | m      |
| Centro de Atamido Vitual -                                                                                                    |                                                           |        |

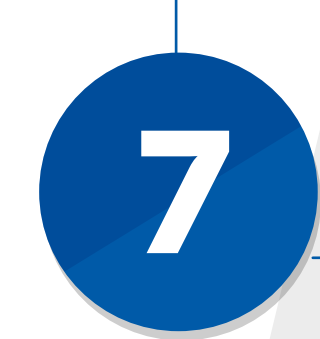

El usuario de acceso al portal **Navis N4** es el que actualmente utiliza en INTEGRA, la contraseña el mismo usuario adicionando el signo de pesos (\$) al final ejemplo: **Usuario: linag Contraseña: linag**\$

portain4test.sprbun.com:8080/portal/#/

| Sociedad Portuaria<br>Buenaventura<br>HOVEMOS EL PROGRESO DE UN PAÍS |  |
|----------------------------------------------------------------------|--|
| ACCEDER                                                              |  |
| ¿Olvidó su contraseña?<br>v-16.16<br>Situación Portuaria.            |  |

### SPB A LA VANGUARDIA DE LOS MEJORES TERMINALES MARÍTIMOS DEL MUNDO